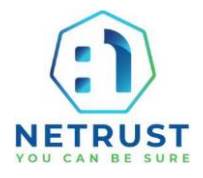

## Installation of Safenet Authentication Client (SAC) For MacOS

1. Check your version of MacOS.

From the Apple menu in the upper-left corner of your screen, choose About This Mac. The window that opens may look different from the example shown here, but it always includes the macOS name followed by its version number.

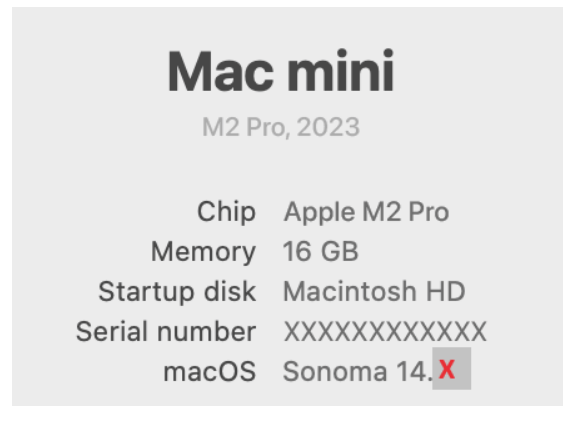

2. Remove the old version of Safenet Authentication Client. Click on Finder and search for Safenet. Selct all files and folders with "Safenet" in the name.

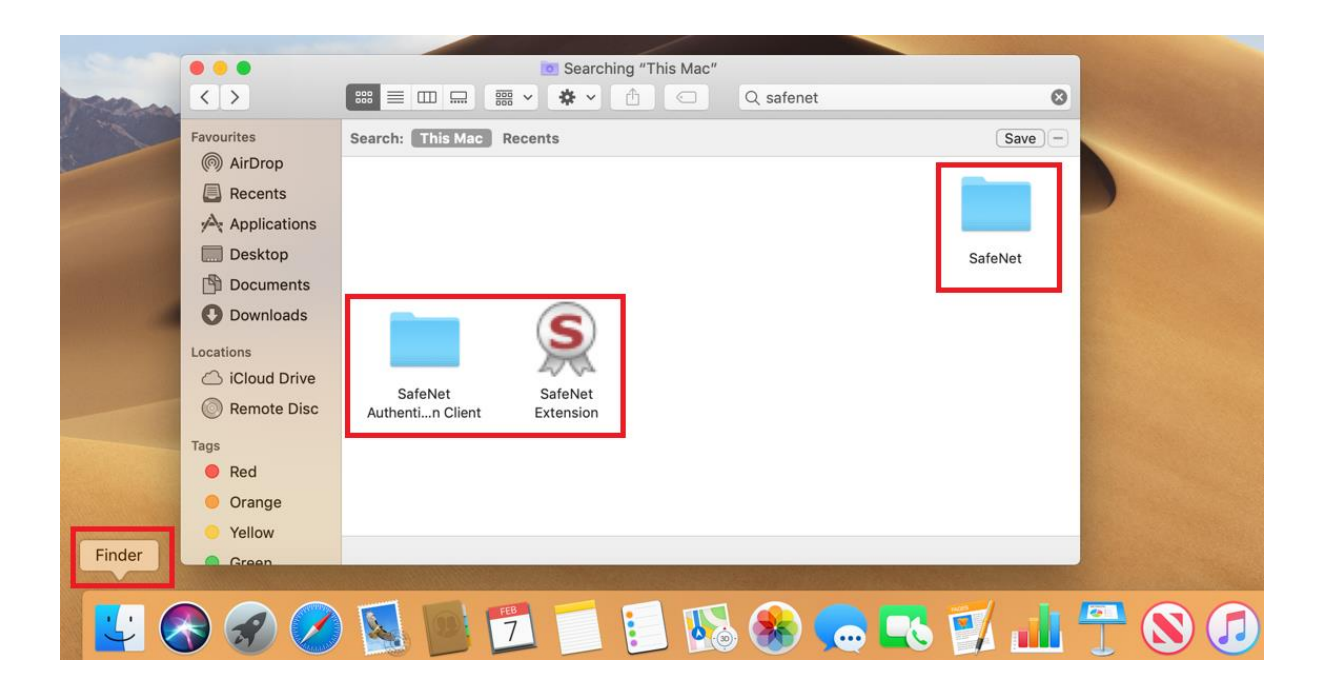

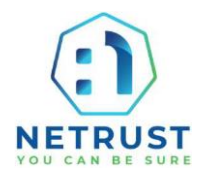

Right click on the files for more options, click on "Move to trash"

| - |                                                                                      | is Searching "This Mac"<br>IIII | New Folder with Selection (3 Items)                        |
|---|--------------------------------------------------------------------------------------|---------------------------------|------------------------------------------------------------|
|   | Favourites                                                                           | Search: This Mac Recents        | Open<br>Show in Enclosing Folder                           |
|   | Recents                                                                              |                                 | Get Info                                                   |
|   | <ul> <li>Desktop</li> <li>Documents</li> <li>Downloads</li> <li>Locations</li> </ul> |                                 | Make Alias<br>Quick Look 3 Items<br>Share<br>Quick Actions |
|   | iCloud Drive     Remote Disc                                                         |                                 | Copy 3 Items Use Groups Sort By                            |
|   | <ul> <li>Red</li> <li>Orange</li> </ul>                                              |                                 | Show View Options                                          |
|   | Green                                                                                | Macintosh HD > 📷 Applications   | Services                                                   |
|   | 🗟 🔗 🧭                                                                                | 🛯 💁 🔂 🚺 🚺 🚯 🛞 🥽 式 🛐             | 📠 📅 🔕 🕖 🤞                                                  |

- 3. After removing the files, restart your computer.
- 4. Navigate to our Netrust website, downloads page: netrust.net /download

Download the following according to your MacOS version:

|        | Netrust Downloadable Software                                                                                                    |   |
|--------|----------------------------------------------------------------------------------------------------|---|
| For Wi | ndows 8/10/11 Running on 64 Bit Operating System using an eTOKEN                                                                                                    | + |
| For Ma | • SafeNet Authentication Client 10.8.267 R2 GA for macOS 14 (Sonoma) and macOS 13.3.1 (a) (Ventura)                                                                                                    | - |
|        | SHA 1: 004-02000-0000471250110000-017544-04/07         MD5: 0132(c543e93853133d39ddb7012fa22         • SafeNet Authentication Client 10.2 (Post GA – R4) Token Driver for MacOS 11 BigSur         SHA-1: a8c77cb289d6a4d4ebaca863debbfdd4fd38c74d         MD5: 72760d2a5092ca2f3216c2b9bac88951         • Safenet Authentication Client 10.2 Token Driver for MacOS 10.15 Catalina         SHA-1: 3b7689a0bffa7ad9ac2df4bb49db99d97672f835         MD5: 2525b870.0980abffa7ad9ac2df4bc9g42936f5c9c |   |

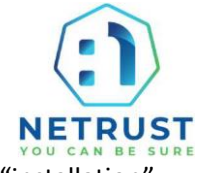

5. Open the downloaded folder, then open the folder named "notarized", then "installation"

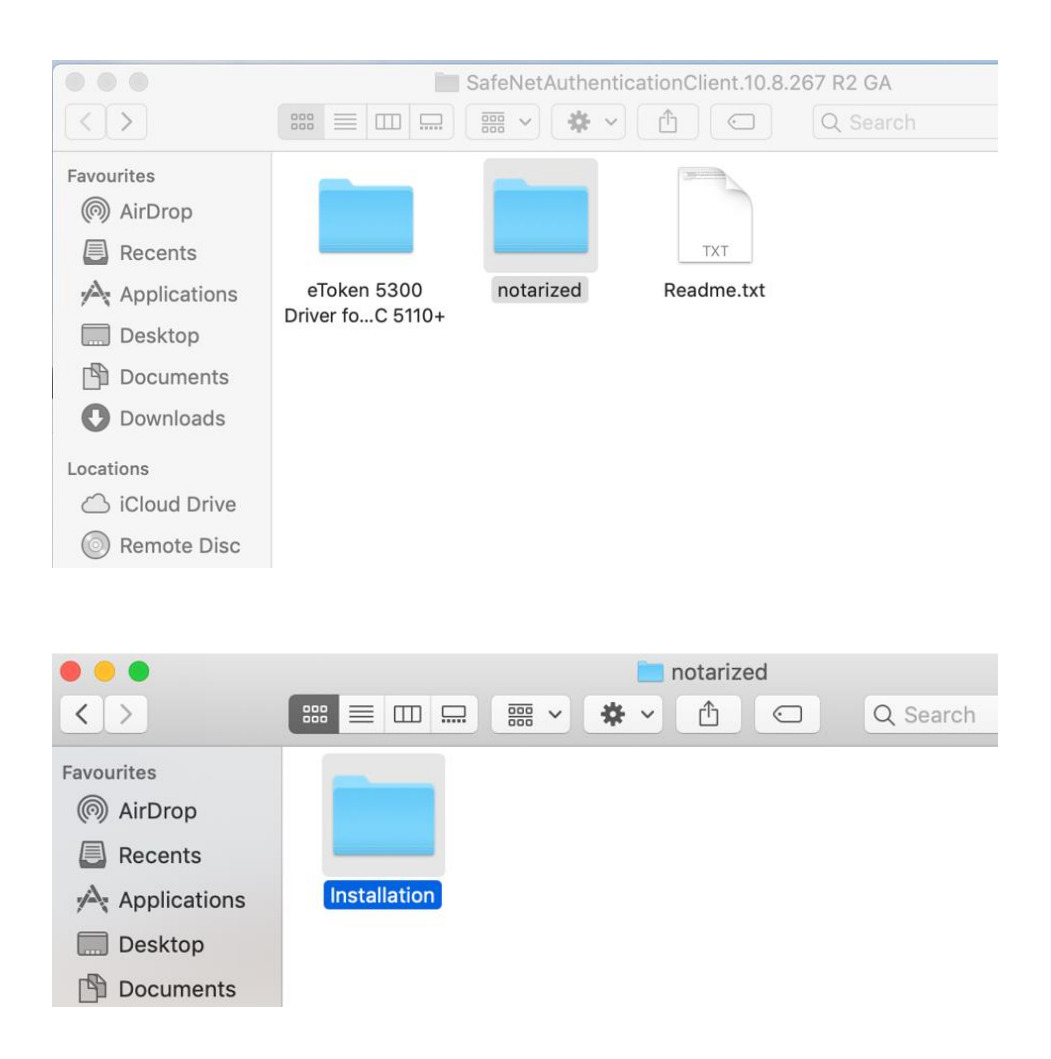

6. Double click on the file "SafeNetAuthenticationClient.10.8.267.0.dmg" to install.

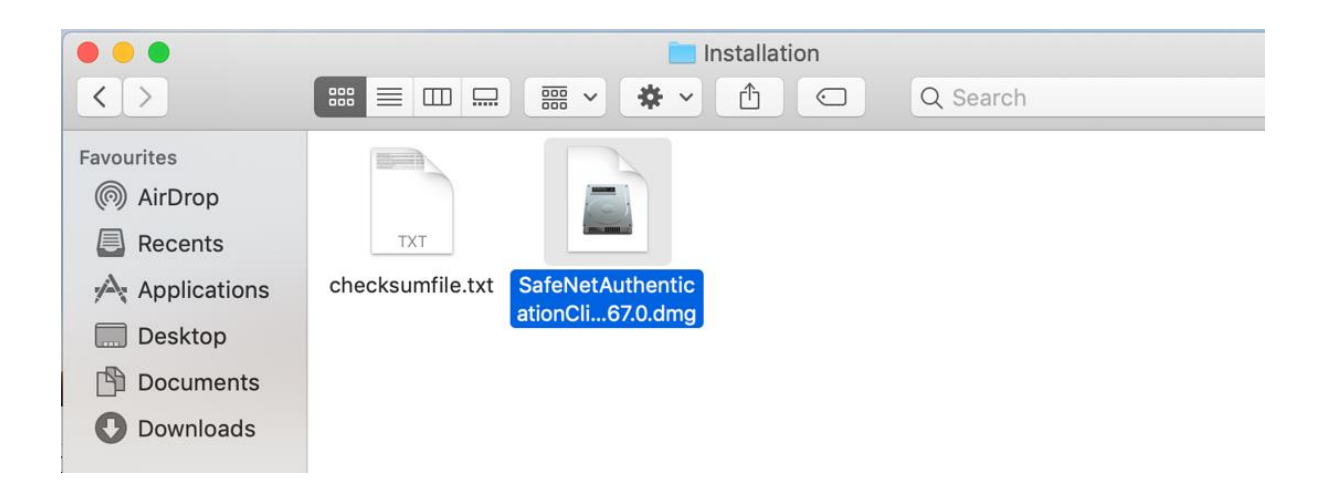

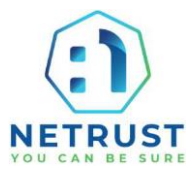

After installation the Safenet app folder will appear.

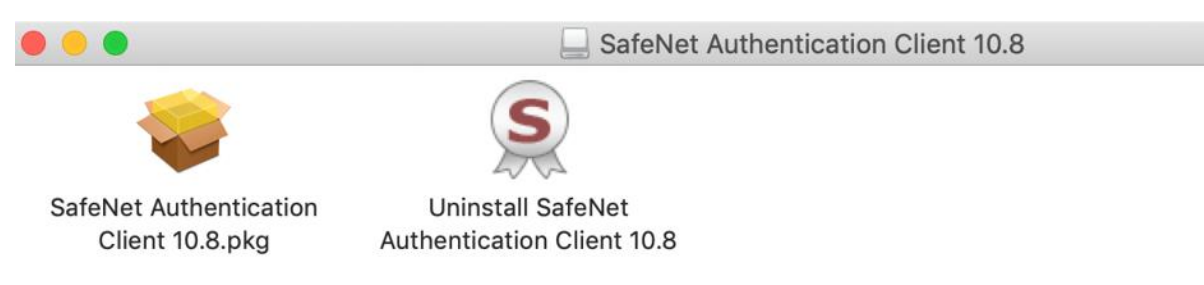

7. Restart the computer, and plug in token. Open Safenet Authentication Client Tools and check that the token is detected.

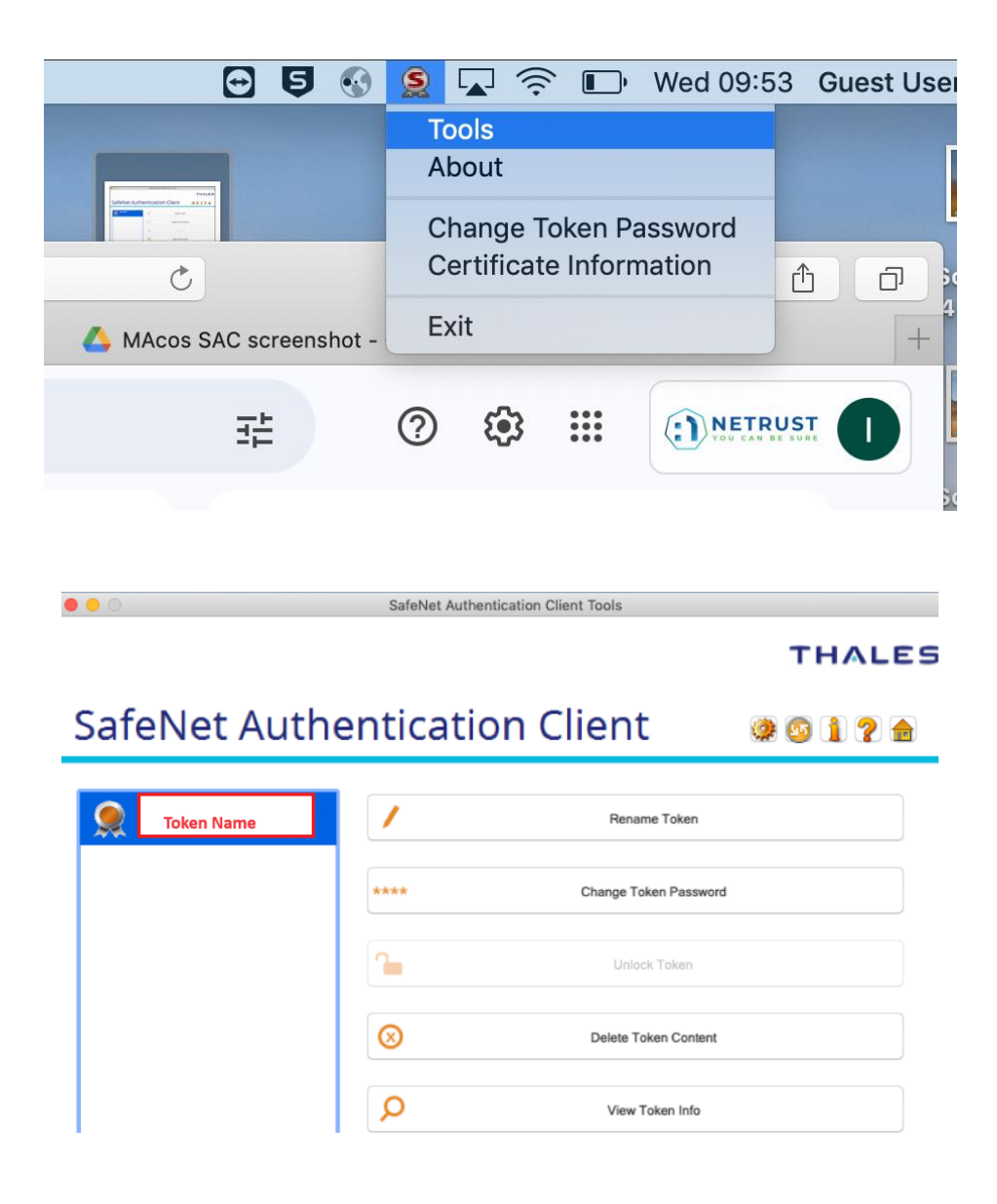

8. Completed. Token is ready for use.

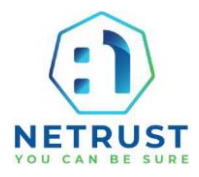

## Installation for Safenet Authentication Client (SAC) 10.2

## Download from Netrust website: netrust.net /download

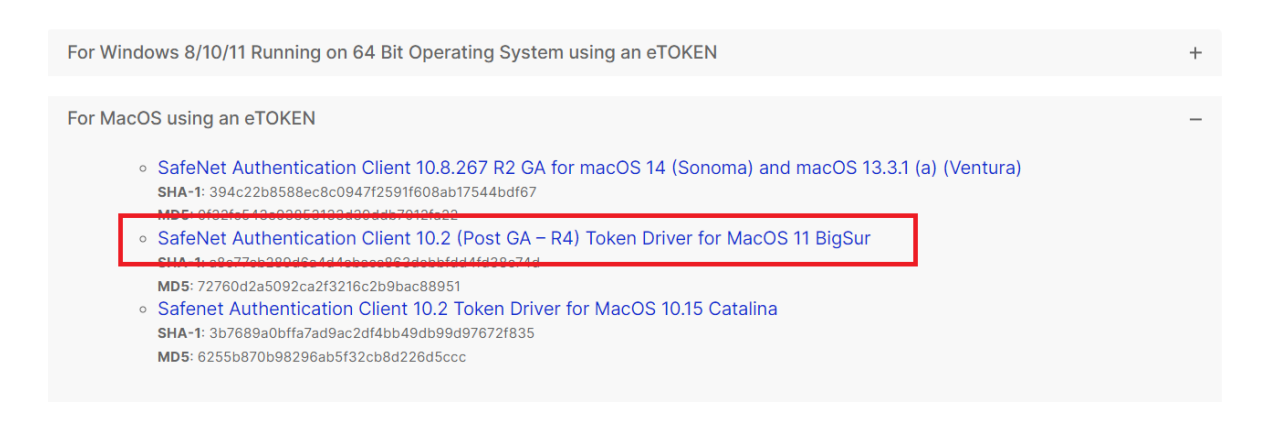

Double click on the downloaded file "Safe Net Authentication Client 10.2.pkg" to run it.

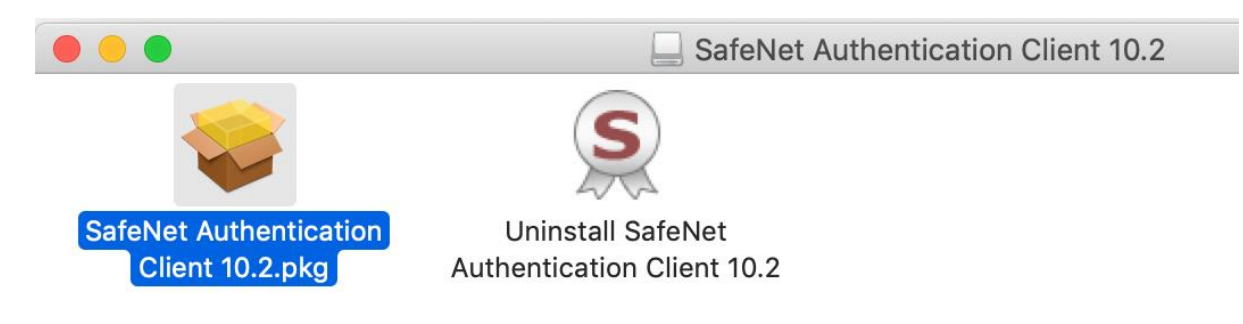